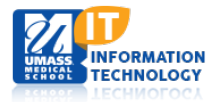

# **EPiServer Content Management System**

# **FAQ Listing Page**

Each microsite was created with the global components folder structure to create an FAQ(Frequently Asked Questions) listing.

#### Creating a New FAQ

select New Page.

- Within the global components folder you will notice a folder called FAQ's. This container is also known as FAQ Group Container.
- Global Components
  Faculty List Container
  Navigations
  Footer Sections
  FAQs
  Hero Sliders Container
  Image Gallery Container
  Calendar
- 3. **Click** the Menu button to the right of the FAQs Folder and

2. Highlight the FAQs folder, the menu button will appear.

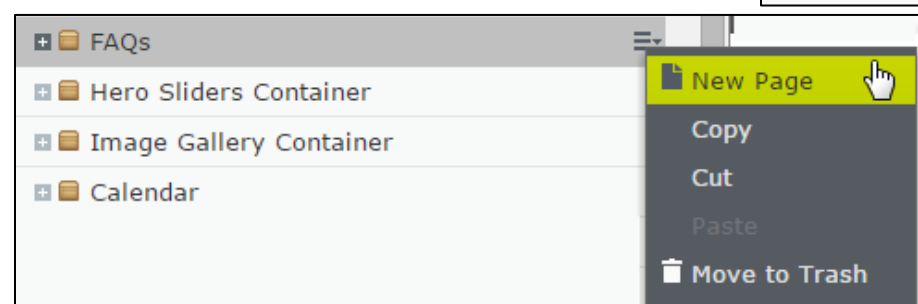

4. Name your FAQ and select FAQ Page Type.

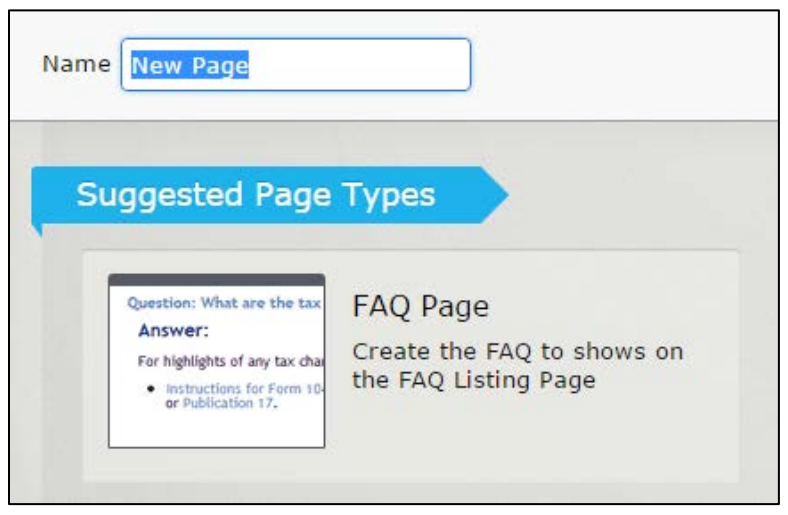

5. Enter the Question and Answer then select done.

| Question         | Question                                                          |
|------------------|-------------------------------------------------------------------|
| Answer           | E Z U ABE E E Styles → ○ Q II A E A E A E A E A E A E A E A E A E |
|                  | Path: p Words:0                                                   |
| Publish the FAQ. | Publish? >>                                                       |

7. Your FAQ will be added to the FAQ Container. **Repeat** if needed.

| E FAQs     |    |
|------------|----|
| Question 1 |    |
| Question 2 | ≡- |

6.

### **Creating the FAQ Listing Page**

1. From your microsite landing page, Select the menu button and select, New Page.

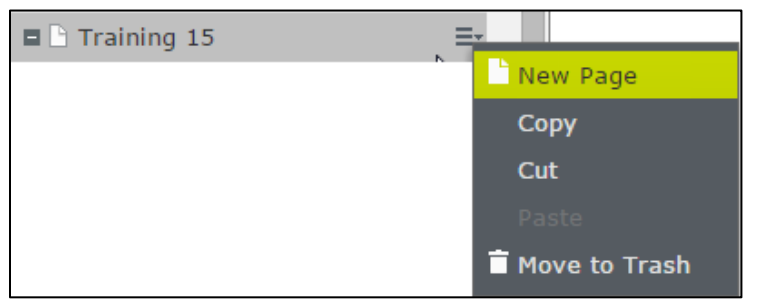

2. Name the Page and Select the Faculty Listing Page Type

| FAQ LISTING PAGE                             | FAQ Listing Page             |
|----------------------------------------------|------------------------------|
| have many lisks to the center of a Toutsle p | Page that lists the FAQs     |
| Honestly, can to tell me the way to San Jos  | Icaoted in the FAQ Container |
| Question: What are the tax changes for the   |                              |

- 3. Enter the headline.
- Select the FAQ folder by clicking the ... button and scroll to the FAQs folder within your global components.

🗉 🕒 Faculty List Container

Hero Sliders Container
 Hage Gallery Container

🗉 🕒 Global Components

Navigations

🗄 🕒 FAQs

Footer Sections

|   | Headline        | FAQ Test Listing Page |
|---|-----------------|-----------------------|
| ' | FAQListingBlock | (                     |
|   | FAQ folder      |                       |
|   |                 |                       |
|   |                 |                       |

- 5. Click Done.
- 6. **Publish** the Page.

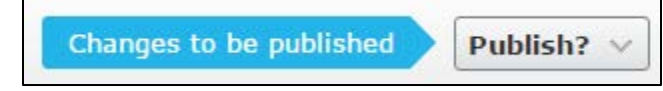

## **Creating FAQ Listing Block**

- 1. From the Assets Pane **Select** the Blocks menu and **scroll** to your Global Library folder.
- 2. Highlight your folder, Click the Menu and Choose New Block

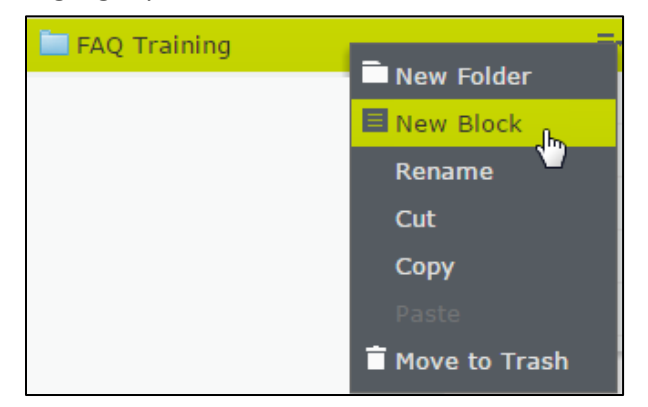

| V Blocks           | Files  | Calendar Events |  |
|--------------------|--------|-----------------|--|
| Q Search           |        |                 |  |
| 💷 🔲 Global Library |        |                 |  |
| 🗉 🚞 800AgeInfo     |        |                 |  |
| 🗉 🛄 Abo            | ut UMM | IS              |  |

3. Name the Block and Select the FAQ Listing Block Type.

| ues many ticks to the senter of a Taotsie pap?    | FAQ Listing Block           |
|---------------------------------------------------|-----------------------------|
| Numently, can be bell me the way to San Jose?     | Choose a folder to list the |
| Question: What are the tax changes for this year? | FAQs                        |
|                                                   |                             |
|                                                   |                             |

4. **Select** the FAQ folder by clicking the ... button and **scroll** to the FAQs folder within your Global Components.

| FAQ folder | FAO folder |                   | Global Components          |
|------------|------------|-------------------|----------------------------|
|            |            |                   | <br>🗉 🗋 Faculty List Conta |
|            |            |                   | 🗉 🗋 Navigations            |
| Done       | Done       | 🗋 Footer Sections |                            |
|            |            |                   |                            |

- 5. Select Done. The Block will appear.
- 6. Publish the Block.

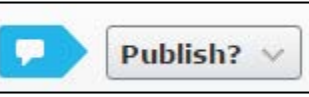

| 🗉 🕒 Faculty List Container  |
|-----------------------------|
| Navigations                 |
| 🕒 Footer Sections           |
| 🗉 🖹 FAQs                    |
| 🗉 🕒 Hero Sliders Container  |
| 🗉 🗅 Image Gallery Container |